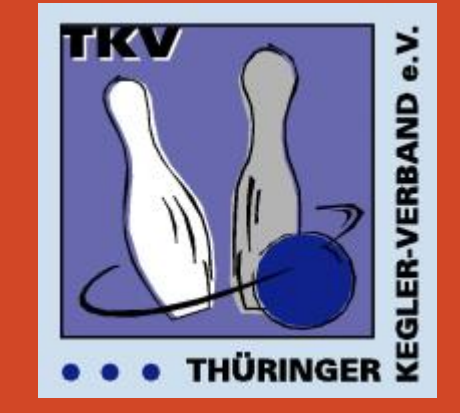

TKV – Liga-Ergebnisdienst

# Upload von Spielberichten

Version 19.11.2023

Gültig ab Saison 2021/2022

#### **Voraussetzung**

Zum Upload ist nur der *offizielle Spielbericht des TKV* zugelassen, der zu Saisonbeginn von den Staffelleitern an alle Mannschaften verteilt wird. Spielberichte aus den Automaten sind nach vorheriger Abstimmung mit dem Staffelleiter ebenfalls zugelassen.

• Spielbericht erstellen

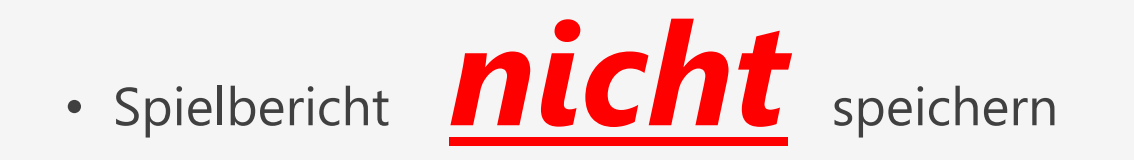

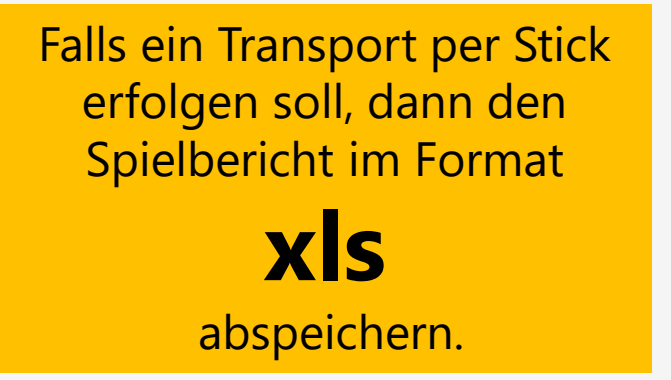

• Ausfüllen des Spielberichtes mit allen notwendigen Angaben.

Danach ausdrucken und von beiden Mannschaften und falls erforderlich vom Schiedsrichter unterschreiben lassen.

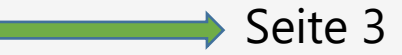

### Anmeldung

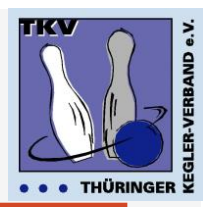

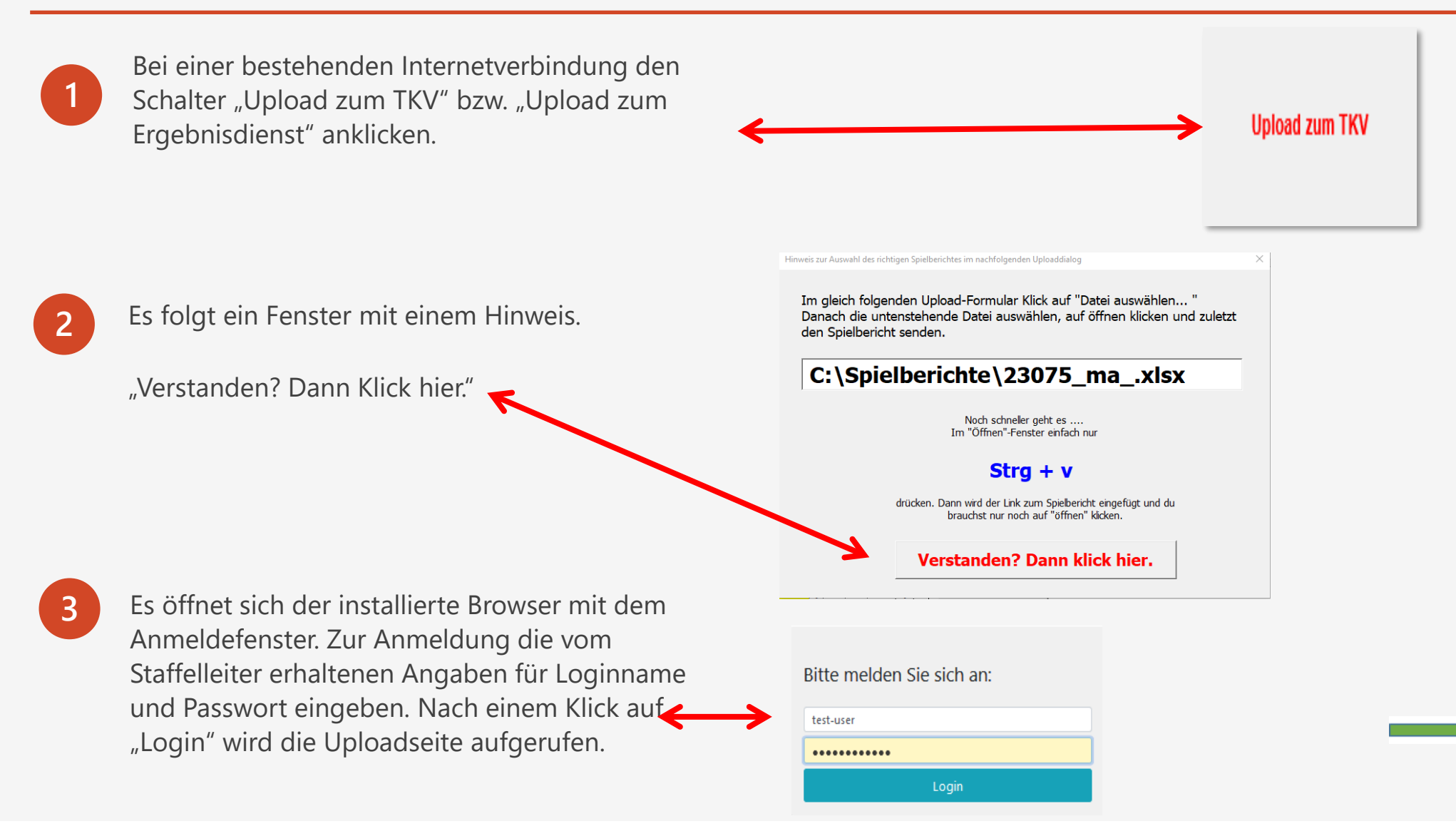

Seite 4

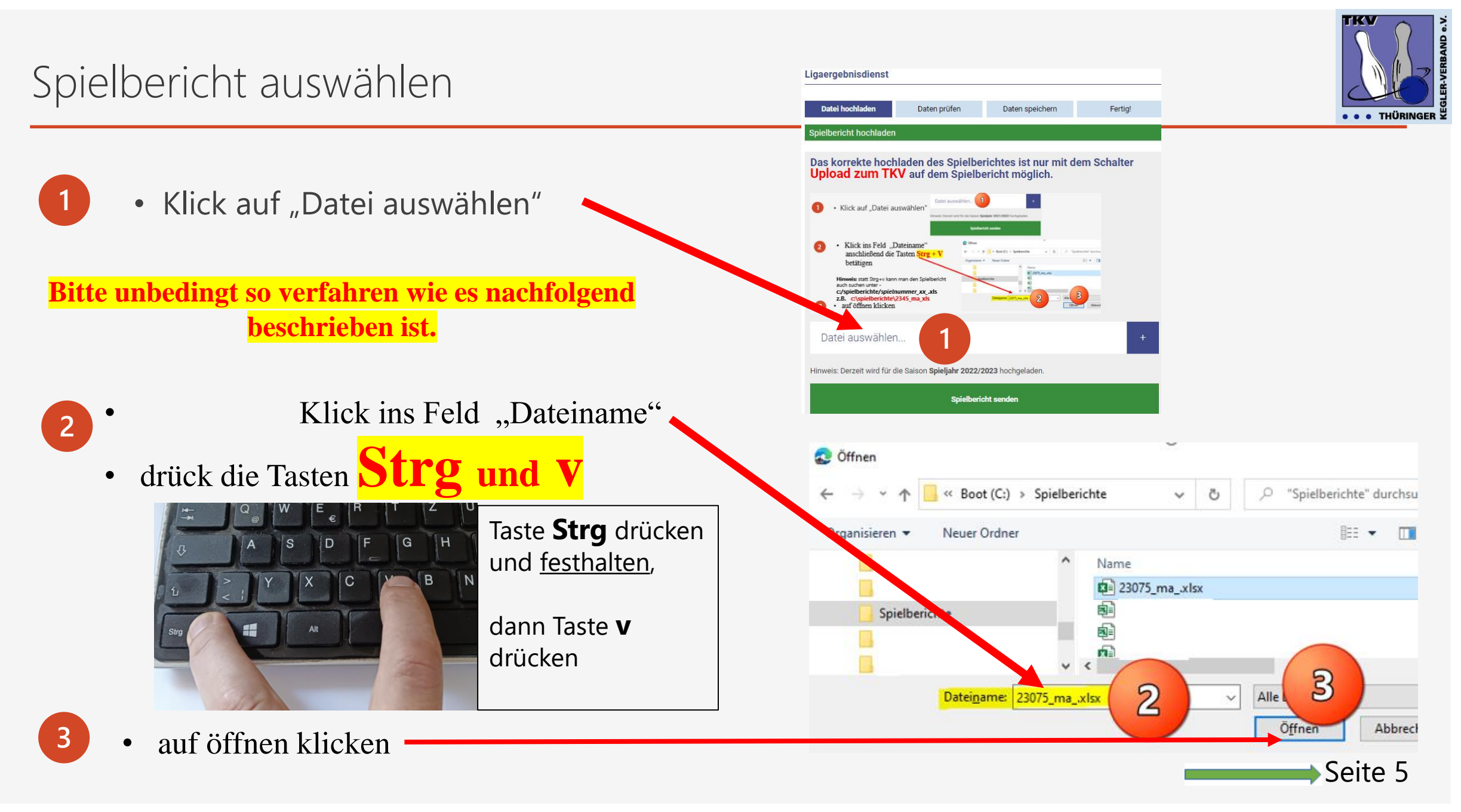

## Spielbericht senden

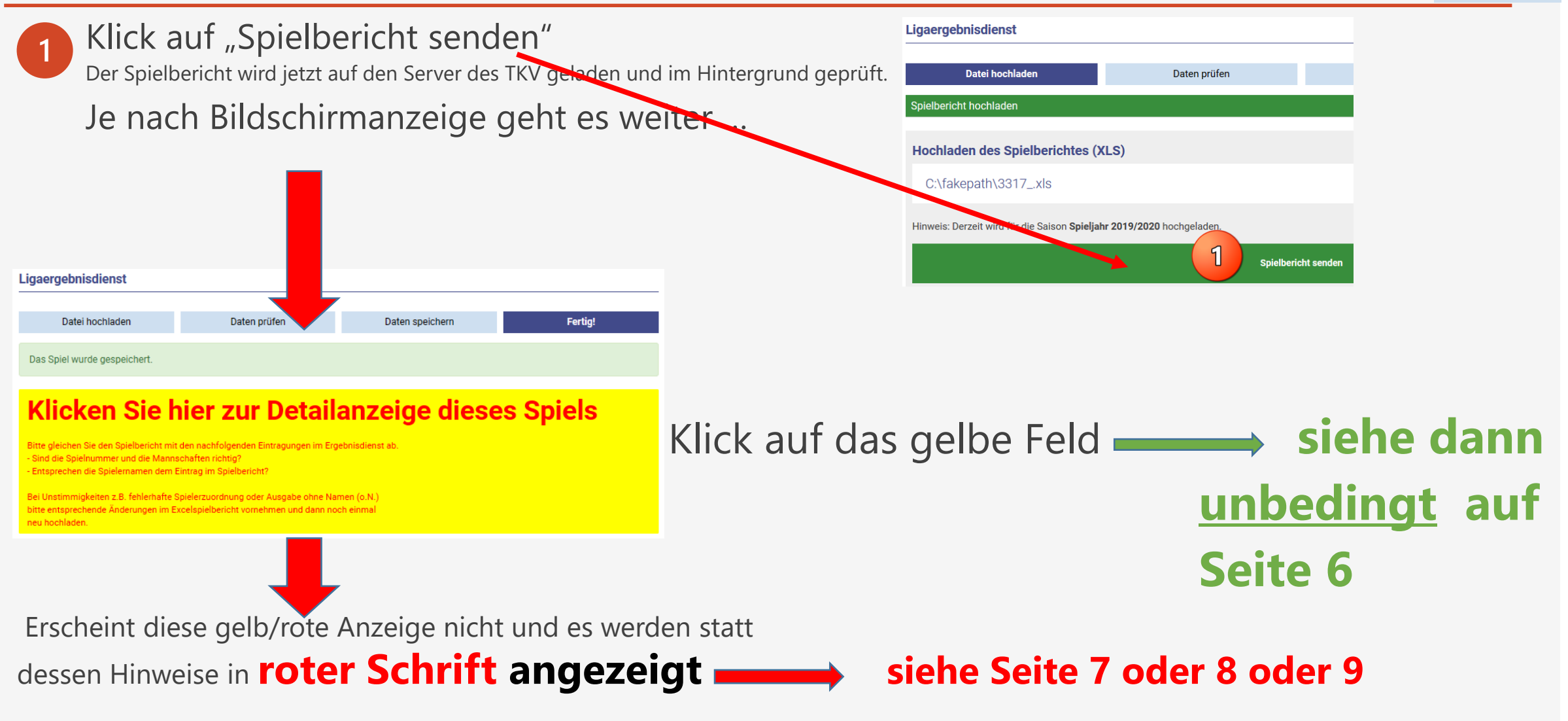

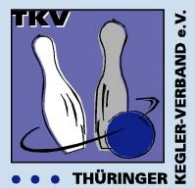

# Spielbericht **perfekt** hochgeladen

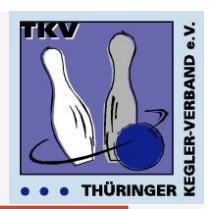

PDF

# Klicken Sie hier zur Detailanzeige dieses Spiels

Bitte gleichen Sie den Spielbericht mit den nachfolgenden Eintragungen im Ergebnisdienst ab. - Sind die Spielnummer und die Mannschaften richtig? - Entsprechen die Spielernamen dem Eintrag im Spielbericht?

Bei Unstimmigkeiten z.B. fehlerhafte Spielerzuordnung oder Ausgabe ohne Namen (o.N.) bitte entsprechende Änderungen im Excelspielbericht vornehmen und dann noch einmal neu hochladen.

| Ergebnisliste 201 | 9/2020 Landesliga | Senioren Staffel II |
|-------------------|-------------------|---------------------|
|-------------------|-------------------|---------------------|

 Spielplan
 Tabellenstand
 Abschlusstabelle
 Mitteilung des Staffelleiters
 Kontaktdaten

#### Details zum Spiel

Landesliga Senioren - 120 Wurf, Staffel II, Spieljahr 2019/2020

|  | SpNr          | Datum      | Uhrzeit   | Heim      |             |   | -   | Gast        |       | Ergebnis    | MP      | TP        |          |
|--|---------------|------------|-----------|-----------|-------------|---|-----|-------------|-------|-------------|---------|-----------|----------|
|  | 003317        | 03.11.2019 | 12:30 Uhr | SpVgg Rud | dolstadt II |   | -   | KSC 08 Ilme | enau  | 2135 : 2110 | 4:2     | 2:0       | Ø        |
|  |               |            |           |           |             |   |     |             |       |             |         |           |          |
|  | SpVgg Rudol   | stadt II   | Kegel     | MP        | SaP         |   | SaP | MP          | Kegel |             | к       | (SC 08 II | menau    |
|  | Koslowski, Be | ernd       | 511       | 0         | 1           | - | 3   | 1           | 536   |             |         | Muth      | , Frank  |
|  | Weiland, Jürg | jen        | 512       | 0         | 1           | - | 3   | 1           | 560   |             |         | Gora      | , Heinz  |
|  | Gunkel, Rene  |            | 547       | 1         | 2           | - | 2   | 0           | 541   |             |         | Papenfu   | ß, Uwe   |
|  | Mokosch, Lut  | tz         | 565       | 1         | 4           | - | 0   | 0           | 473   |             | Gersten | berger, H | lelfried |

Hier sollte man unbedingt prüfen, ob

#### **Mannschaftsnamen und Spielernamen**

richtig sind. Sollte es Differenzen zum Spielbericht geben, die Spielnummer bzw. die Passnummern prüfen, ändern und den Spielbericht nochmals hochladen.

### unbekannte Passnummer

**Besonderheit** – Spielerdaten nicht in der Datenbank oder

fehlerhaft

4

Spieler werden anhand der Passnummer identifiziert. Bei unbekannten Passnummern (mit einem roten Ausrufezeichen markiert)

#### Bitte hier unbedingt die Passnummer mit dem Spielerpass abgleichen.

- Handelt es sich um einen neuen Spieler, z.B. einen Ersatzspieler, ist im Feld "Unbekannte Spielernummer neu eintragen" ein Häkchen zu setzen und anschließend mit
- Klick auf "Unbekannte Passnummer neu eintragen und Spiel speichern". Weiter wie auf Seite 6 beschrieben.

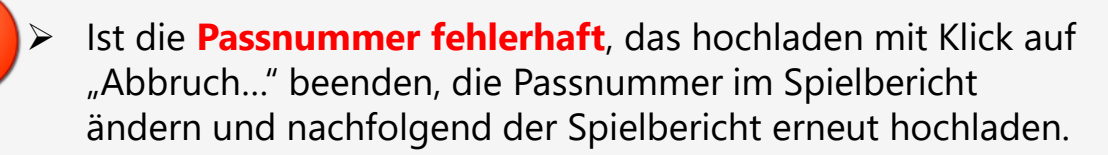

| Datei hochladen                                        | Daten prüfen | Daten speichern                  | Fertig!                                    |
|--------------------------------------------------------|--------------|----------------------------------|--------------------------------------------|
| Wuchert, Lorenz<br>074293 OK                           |              | ager, Karol<br>77777 09.1968 0   | Kegel: 568 : 551<br>SP: 2 : 2<br>MP: 1 : 0 |
| Ziegner, Ramon<br>104281 OK                            |              | : Hesse, Jannis<br>114865 OK     | Kegel: 574 : 563<br>SP: 2 : 2<br>MP: 1 : 0 |
| Cleemen, Constantin<br>063735 OK                       |              | Jäger, Patrick<br>074029 OK      | Kegel: 523 : 526<br>SP: 1 : 3<br>MP: 0 : 1 |
| Taube, Florian<br>063654 OK                            |              | : Bocklisch, Max<br>063796 OK    | Kegel: 583 : 576<br>SP: 2 : 2<br>MP: 1 : 0 |
| Schmuck, Julian<br>104279 OK                           |              | : Tolzin, Christian<br>074007 OK | Kegel: 543 : 548<br>SP: 3 : 1<br>MP: 1 : 0 |
| Schmuck, Adrian [Auswechslung: Nolda, Mic<br>022547 OK | chael]       | : Bracke, Jens<br>074349 OK      | Kegel: 505 : 552<br>SP: 1 : 3<br>MP: 0 : 1 |

#### Es sind unbekannte Passnummern vorhande das Feld bei "Unbekannte Spielernummern neu eintragen" oder korrigieren Sie die Excel-Dat Sind kierten Passnummern wirklich richtig? 2 Unbekannte Spielernummern neu eintrage 3 Unbekannte Passnummern neu eintragen und Spiel speicherr 4 Abbruch - ändern Sie die Passnummern im Spielbericht

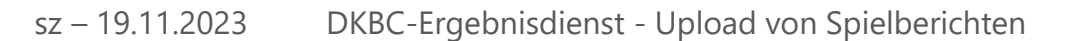

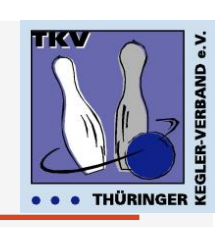

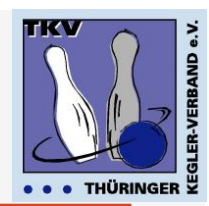

Diese Meldung erscheint, wenn für das hinterlegte Spiel schon einmal ein Spielbericht hochgeladen wurde.

Es erscheint eine Warnmeldung und Rückfrage zur Spielnummer.

Abbruch, wenn versehentlich die falsche Spielnummer gewählt wurde sonst

Klick auf "Speichern und alten Import löschen.

Weiter wie auf Seite 6 beschrieben.

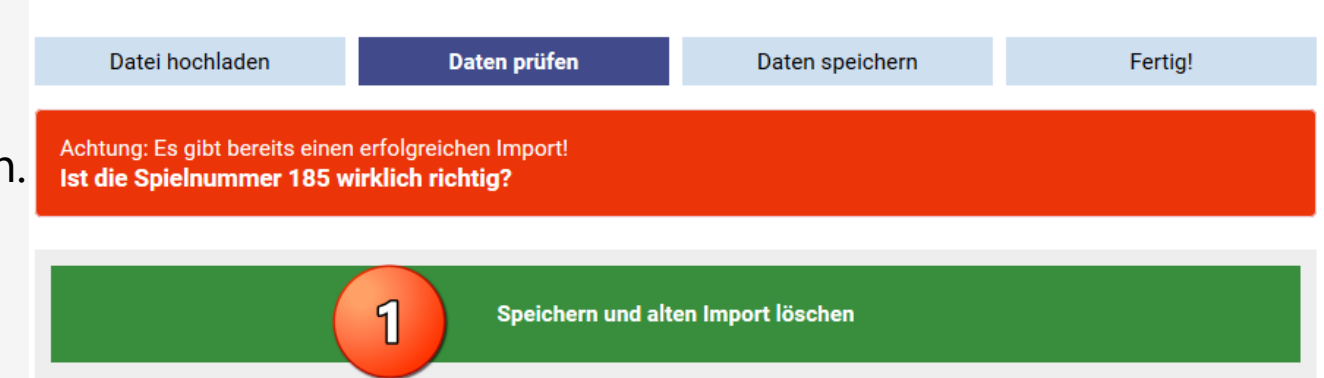

# Fehlermeldungen

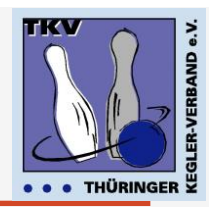

Ooops Looks like something went wrong

Sieht aus, als wäre etwas was schief gelaufen.

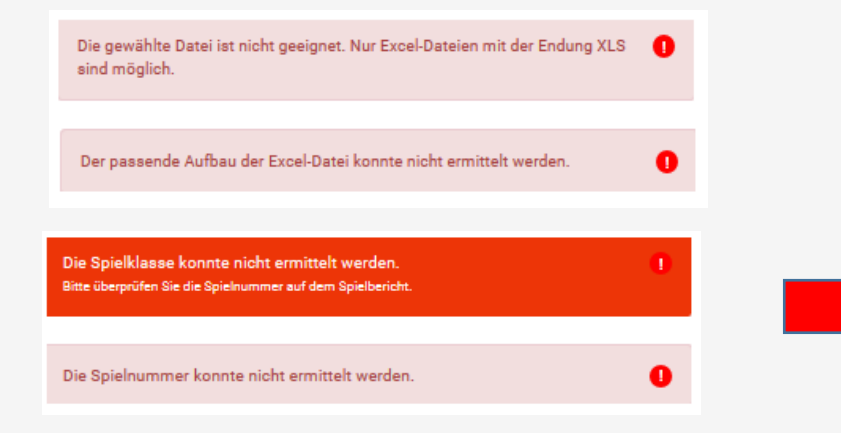

Diese Meldung erscheint, wenn sehr viele Kegler gleichzeitig auf den Ergebnisdienst zugreifen.

Dann bitte etwas Geduld und das hochladen wiederholen.

Sollte es gar nicht gehen, dann schickt den Spielbericht per E-Mail an den Staffelleiter.

Diese Meldungen erscheinen, wenn der Spielbericht fehlerhaft ist, z.B.

- falscher Dateityp
  falscher Vorlage
  falsche Spielnummer
  fehlende Spielnummer

sz – 19.11.2023 DKBC-Ergebnisdienst - Upload von Spielberichten

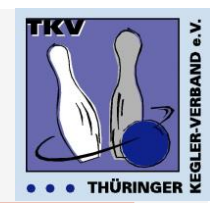

#### Sollte etwas nicht funktionieren ....

... helfen die zuständigen Staffelleiter

oder

Siegfried Zipprodt – 0177 840 38 78 – <u>sz@tkv-kegeln.de</u>